# メールソフト (Windows 版 Outlook Express)の振り分け設定

POPFile はメールを判定した後、メールの件名にバケツ名を追加します。この件名を利用して、メールソフトの振り分け設定を行いましょう。

ここでは、バケツ名「spam」に分類されたメールをWindows 版 Outlook Express の「spam」という名前のフォルダに振り分ける設定方法をご紹介します。

画面は Outlook Express 6 ですのでバージョンが異なる場合項目に多少の違いがあることがありますがご了承ください。

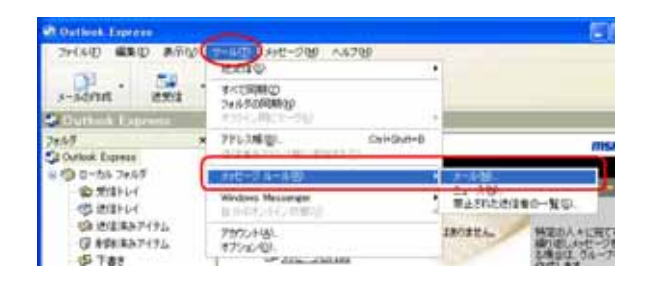

Outlook Express を起動し、

メニューバーの「ツール(T)」 「メッセ ージルール(R)」 「メール(M)」の順に クリックします。

| メッセージ ルール                                                                       | 2 🛛        |
|---------------------------------------------------------------------------------|------------|
| メールルール ニュースルール 単正された迷信者                                                         |            |
| 次のルールがメールメッセージに適用されます。                                                          | $\sim$     |
| ☑ Milliok→ル ルール n                                                               |            |
| LAW FAW                                                                         |            |
| 仕訳けルールの説明(下線をクリックすると編集できます)(1)                                                  |            |
| メッセージを受信してから、このルールを適用する<br>送信事代に <u>ある。それに</u> を含む場合<br><u>akaのたのとから</u> だに移動する |            |
|                                                                                 | 0K 4+2-124 |

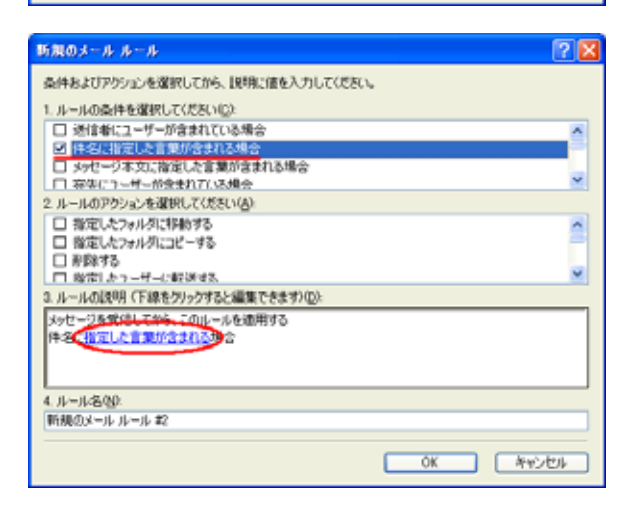

メッセージルール

「メールルール」タブ内の右側、「新規作 成(N)」をクリックします。

この画面が表示されず、すぐにの画 面が表示されることもあります。

新規のメールルール

1.ルールの条件を選択してください (C):で、「件名に指定した言葉が含まれ る場合」にチェックしてください。

3. ルールの説明: 内の、「指定した言葉が 含まれる」をクリックします。

| 単語の入力                               |                |  |
|-------------------------------------|----------------|--|
| 単語または文字列を入力してから、「追加」 をクリックしてください(工) |                |  |
| [spam]                              | 追加(A)          |  |
| 単語(100):                            | $\sim$         |  |
| 件名に次の文字列が含まれている場合                   | 削除( <u>R</u> ) |  |
|                                     | オプション(0)       |  |
|                                     |                |  |
|                                     |                |  |
| ОК                                  | キャンセル          |  |
|                                     |                |  |

| 単語の入力                               | X              |  |
|-------------------------------------|----------------|--|
| 単語または文字列を入力してから、「追加」 をクリックしてください(工) |                |  |
|                                     | 追加( <u>A</u> ) |  |
| 単語()):                              |                |  |
| 件名に次の文字列が含まれている場合                   | 削除( <u>R</u> ) |  |
| '[spam]'                            | オプション(0)       |  |
|                                     |                |  |
|                                     |                |  |
| ОК                                  | キャンセル          |  |

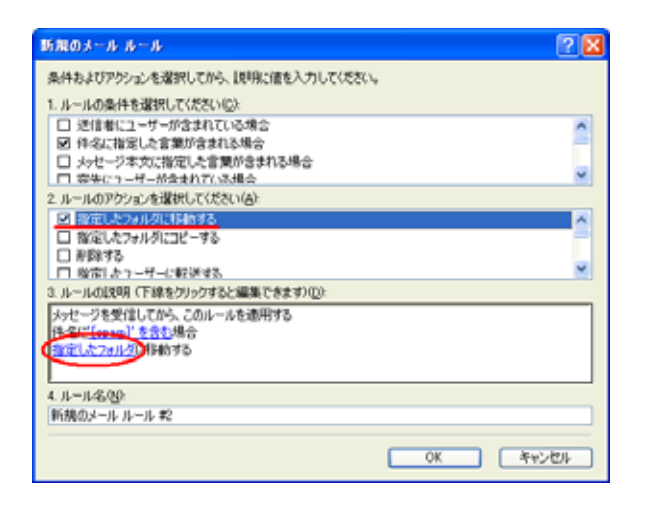

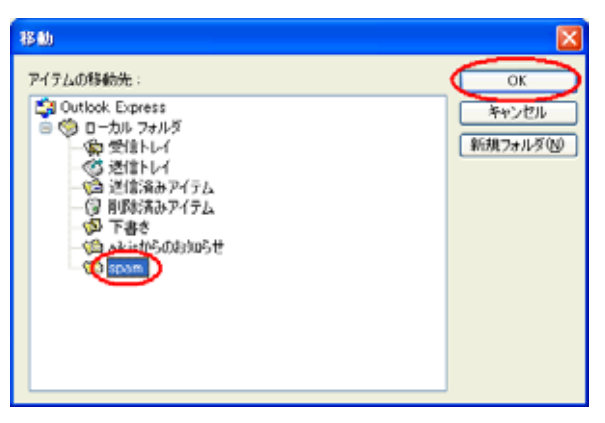

## 単語の入力

入力ボックスに、[spam] と入力して 「追加(A)」ボタンをクリックします。

# 単語の入力

入力した文字が下部の単語(W)ボックス に移動したことを確認して、「OK」ボタ ンをクリックしてください。

## 新規のメールルール

2.ルールのアクションを選択してくださ い(A):で、「指定したフォルダに移動す る」にチェックしてください。

3. ルールの説明: 内の、「指定したフォル ダ」をクリックします。

### 移動

メールの振り分け先フォルダを選択し、 「OK」ボタンをクリックします。

| 断無のメール ルール                                       | 2 🛛   |
|--------------------------------------------------|-------|
| 条件およびアクションを選択してから、1歳明に値を入力してください。                |       |
| 1. ルールの条件を選択してください( <u>C</u> ):                  |       |
| □ 逆信者にユーザーが含まれている場合                              | ^     |
| 図 特徴に指定した言葉が含まれる場合 □ 4-44ジェカに指定した言葉が含まれる場合       |       |
| □ 奈牛(-)-ザーが会まれている場合                              | ~     |
| 2. ルールのアウションを選択してください(A):                        |       |
| 図 指定したフォルタに移動する                                  | ^     |
| □ 確定した75ルクにコピーダ&                                 | -     |
| □ 総定1.たっーザーに転送する                                 | ~     |
| <ol> <li>ルールの説明(下線をクリックすると編集できます)(D):</li> </ol> |       |
| メッセージを受信してから、このルールを適用する                          |       |
| spanic Web #5                                    |       |
|                                                  |       |
| 4. ルール名(8):                                      |       |
| span版)分(f                                        |       |
|                                                  |       |
| Ск                                               | キャンセル |

#### 新規のメールルール

4. ルール名(N): に、ご自分で分かりやす い設定名を入力してください。

その後、「OK」ボタンをクリックします。

| メッセージ ルール                                                       | 2 🛛      |
|-----------------------------------------------------------------|----------|
| メール ルール ニュース ルール 単止された活体者<br>次のルールがメール メッセージに適用されます。            |          |
| 図 新規のよールルール IT<br>図 span者的分け                                    |          |
| 上への 下への<br>仕間はに、此の時間(下線本クロックオスと編集できます)の)                        |          |
| メッセージを受信してから、このルールを規則する<br>件名に <u>Lecon」を含む</u> 場合<br>IDANに移動する |          |
|                                                                 | 0K ++>t+ |

メッセージルール

ルールの一覧に、設定が追加されました。

以上で設定は終了です。 「OK」ボタンをクリックしてください。